## Schedule reports

Once you have created a report you want you can then bring up the report scheduler by clicking on the "Schedule Report" button.

| Login Activity Repo              | ort               |               |            |             |              |                 |           |
|----------------------------------|-------------------|---------------|------------|-------------|--------------|-----------------|-----------|
|                                  |                   |               |            |             |              |                 | Expand al |
| <ul> <li>Report Dates</li> </ul> |                   |               |            |             |              |                 |           |
| Date Type:                       | No Date Filter(s  | )             | \$         |             |              |                 |           |
| From:                            | 28 <b>\$</b> Jul  | у \$          | 2019 🖨     | m           |              |                 |           |
| То:                              | 27 <b>\$</b>      | igust 🗢       | 2019 🖨     | Ê           |              |                 |           |
|                                  |                   |               |            |             |              |                 |           |
| • Report Filters                 |                   |               |            |             |              |                 |           |
|                                  | Update report     | Remove        | Filters    |             |              |                 |           |
|                                  |                   |               |            |             |              |                 |           |
| Download as Ex                   | cel file Download | d as CSV file | Download a | IS PDF file | Email report | Schedule report |           |

When the report scheduler pops up you will see there are different fields you can manipulate. The first is the Report Format which you can choose to be in either PDF, CSV, or XLS format. You also have the ability to put in an email address that you want to send the report to. **Please note you do not need to put in an email address for a user that is in the LMS. You can enter an external email if you choose to.** 

| Configure Schedule                                                                                                    | 2                                                                                                    |  |
|----------------------------------------------------------------------------------------------------|----------------------------------------------------------------------------------------------------|--|
| Schedule Description:                                                                                                    |                                                                                                    |  |
| Login Activity                                                                                                    |                                                                                                    |  |
| Report Format:                                                                                                    |                                                                                                    |  |
| ● PDF  ● CSV  ● XLS                                                                                                    |                                                                                                    |  |
| Send To Email Addresse                                                                                                    | 5.                                                                                                    |  |
| Separate email addres                                                                                                    | s with a semicolon (;)                                                                                                    |  |
| Please select users to en                                                                                                    | nail: (username/First/last)                                                                                                    |  |
| Please select users to en<br>2xpensiv@gmail.com<br>7child3@gmail.com (E<br>5619@test.com (Test<br>abisolasalu@gmail.co<br>adam.breisch@cstbra<br>adesominupatrick@oi<br>adibiase@optonline.n<br>adjirib32@gmail.com<br>admanforbes@gmail.<br>adroberts72@gmail.ci       | nail: (username/First/last)<br>(Edward Wells)<br>9 Plenty)<br>5619)<br>m (Abisola Salu)<br>nds.com (Adam Breisch)<br>utlook.com (Oluwole Patrick)<br>et (Angelo DiBiase)<br>(Emmanuel Barnor)<br>com (Adam Forbes)<br>om (Aaron Roberts) |  |
| Please select users to en<br>2xpensiv@gmail.com<br>7child3@gmail.com (E<br>5619@test.com (Test :<br>abisolasalu@gmail.co<br>adam.breisch@cstbra<br>adesominupatrick@on<br>adibiase@optonline.n<br>adjirib32@gmail.com<br>admanforbes@gmail.com<br>admoberts72@gmail.com | nail: (username/First/last)<br>(Edward Wells)<br>5 Plenty)<br>5619)<br>m (Abisola Salu)<br>nds.com (Adam Breisch)<br>utlook.com (Oluwole Patrick)<br>et (Angelo DiBiase)<br>(Emmanuel Barnor)<br>com (Adam Forbes)<br>om (Aaron Roberts) |  |

You can also enter an email subject and body message. You are also able to set a start and end range for the report.

| Entan Subject                                       |
|-----------------------------------------------------|
| Login Activity                                      |
| Email Body:                                         |
| Your requested report is attached                   |
| Start Range: Since Most Recent Report Sent <b>•</b> |
| End Range: Today                                    |
| Report Schedule:                                    |
| Frequency: Once •                                   |
| Start Time * 1:04 PM                                |
| Start Date 08/27/2019                               |
| *Scheduled times are based on US Eastern Time       |

The report frequency button will allow you to choose how often this report will be sent to you with updated information. For this example, we will choose the weekly frequency. By checking off the Friday box we have told the system that we would like an updated report sent to us every Friday (once a week) at 1:04 PM (EST) starting on 8/27/19 until the end of time.

Deport Schedule

| Start Range: Since Most Recent Report Sent 🔻                           |              | Frequency: Weekly                                                      |
|------------------------------------------------------------------------|--------------|------------------------------------------------------------------------|
| End Range: Today •                                                     |              | Every 1 week(s)                                                        |
| Report Schedule:                                                       |              | 🛛 Sunday 🔍 Monday 🔍 Tuesday 🔍 Wednesday 🖓 Thursday 🖉 Friday 🗟 Saturday |
| Frequency: Once  Once Start Time  Veekly Monthly Start Date 08/27/2019 |              | Start Time * 1:04 PM<br>Start Date 08/27/2019<br>End Date              |
| *Scheduled times are based on US Eastern Time                          |              | *Scheduled times are based on US Eastern Time                          |
|                                                                        | Close SUBMIT | Close SUBMIT                                                           |

If you would like to set an end date click on the "End Date" box and select a date you would like to stop receiving the reports. Once you are all done you can click the "Submit" button. The top of the will show that the scheduled report has been created.

|                                               | 2     | 2      | Configure Schedule                                  | × |  |  |  |
|-----------------------------------------------|-------|--------|-----------------------------------------------------|---|--|--|--|
| Start Time * 1:04 PM                          |       |        | Schedule report created.                            |   |  |  |  |
| Start Date 08/27/2019                         |       |        | Schedule Description:                               |   |  |  |  |
|                                               |       |        | tsstudent@careeracademy.com - TS Student            |   |  |  |  |
| ☑End Date                                     |       |        | Report Format:                                      |   |  |  |  |
| 08/27/2019                                    |       |        | © PDF © CSV ♥ XLS                                   |   |  |  |  |
| *Scheduled times are based on US Eastern Time |       |        | Send To Email Addresses:                            |   |  |  |  |
|                                               |       |        | info@i <u>careeracademy.com</u>                     |   |  |  |  |
|                                               | Close | SUBMIT | Please select users to email: (username/First/last) |   |  |  |  |
|                                               |       |        |                                                     |   |  |  |  |

If you have multiple scheduled reports created, you can find them under the "Scheduled Report" button under the "Reports" tab.

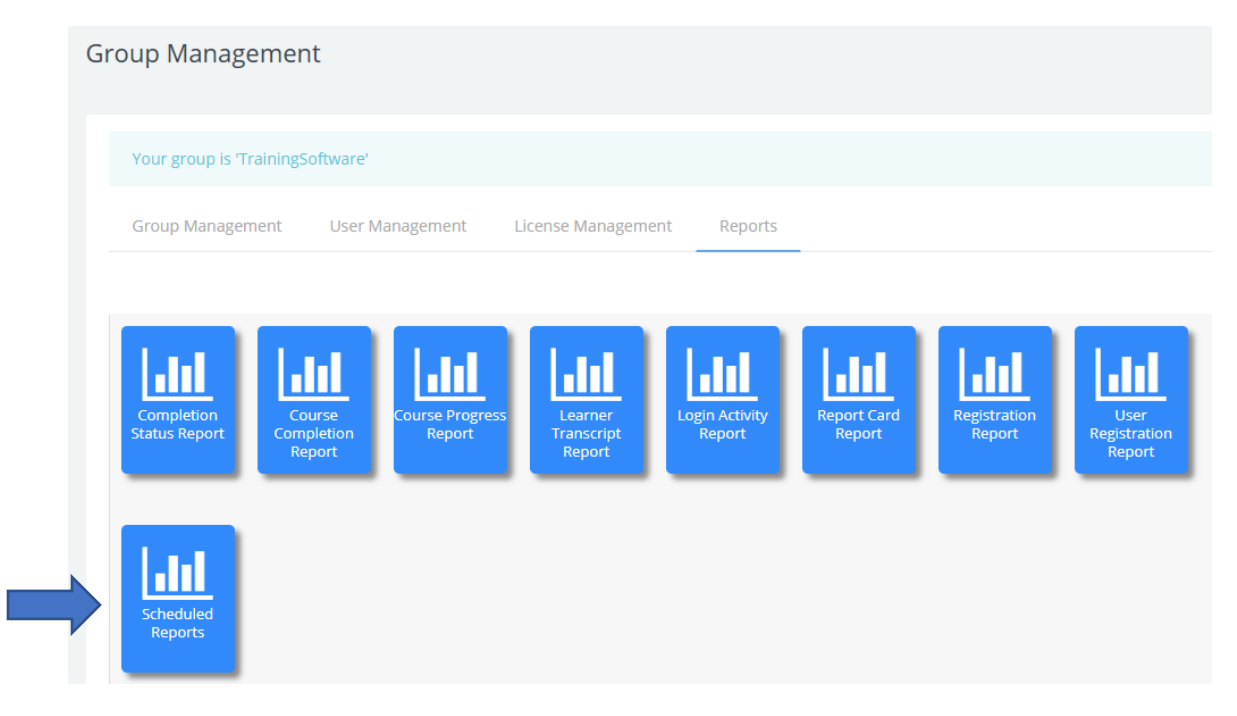

Here you can see all the reports that have been set up. You can manipulate the reports from this section as well. You can delete them (red "X"), run them now (green checkmark), and edit them (gear icon) as you see fit.

| Active     | Scheduled Reports                           |             |                           |                         |                                                                         |        |       |            |
|------------|---------------------------------------------|-------------|---------------------------|-------------------------|-------------------------------------------------------------------------|--------|-------|------------|
| Info       | Description                                 | Next<br>Run | Last Run                  | Recipient(s)            | Schedule<br>Description*                                                | Format | Pause | Actions    |
| 1          | Learner Report Card                         |             | 02/01/2019<br>11:02:00 AM | demo1@careeracademy.com | At 11:01 AM<br>every Fri<br>of every 1<br>week,<br>ending<br>01/29/2019 | XLSX   | Þ     | ★⇔≣<br>✓   |
| <b>(</b> ) | Login Activity                              |             | 02/01/2019<br>04:03:00 PM | info@careeracademy.com  | At 04:02 PM<br>every Fri<br>of every 1<br>week,<br>ending<br>01/29/2019 | CSV    | Þ     | ×⇔≣<br>√   |
| <b>(</b> ) | Course progress report                      |             | 03/01/2019<br>03:38:00 PM | info@careeracademy.com  | At 03:37 PM<br>every Fri<br>of every 1<br>week,<br>ending<br>04/25/2019 | XLSX   | Þ     | × ⇔ ∰<br>√ |
| (j)        | Report Card                                 |             |                           | info@careeracademy.com  | At 11:20 AM<br>on<br>02/26/2019                                         | XLSX   | Þ     | × ⇔ 🗐<br>√ |
| <b>()</b>  | tsstudent@careeracademy.com<br>- TS Student |             | 08/23/2019<br>04:01:00 PM | info@careeracademy.com  | At 04:00 PM<br>every Fri<br>of every 1<br>week,                         | XLSX   | Þ     | × ⇔ 🗐<br>√ |

If you scroll to the bottom of the screen you can see all the inactive reports. Inactive reports are reports that were created but have since been disabled.

| Info       | Description          | Next<br>Run | Last Run                  | Recipient(s)             | Schedule<br>Description*                         | Format | Pause | Actions  |
|------------|----------------------|-------------|---------------------------|--------------------------|--------------------------------------------------|--------|-------|----------|
| (j)        | Course<br>Completion |             | 02/08/2019<br>03:37:00 PM | mgmtts@careeracademy.com | At 03:36 PM<br>every 1 day,<br>ending 02/09/2019 | XLSX   | 0     | ×*≣<br>√ |
| (j)        | Registration         |             | 07/24/2019<br>03:35:00 PM | kevins@careeracademy.com | At 03:34 PM on<br>07/24/2019                     | PDF    | (1)   | ×*⊡<br>√ |
| (j)        | Registration<br>CSV  |             | 07/24/2019<br>03:36:00 PM | kevins@careeracademy.com | At 03:35 PM on<br>07/24/2019                     | CSV    | 0     | ×*≣<br>√ |
| (j)        | Registration<br>XLS  |             | 07/24/2019<br>03:37:00 PM | kevins@careeracademy.com | At 03:36 PM on<br>07/24/2019                     | XLSX   | 0     | ×*∎<br>√ |
| (j)        | Registration         |             | 08/02/2019<br>03:42:00 PM | kevins@careeracademy.com | At 03:35 PM on<br>08/02/2019                     | XLSX   | 0     | ×*⊡<br>√ |
| (j)        | Registration         |             | 08/02/2019<br>03:37:00 PM | kevins@careeracademy.com | At 03:36 PM on<br>08/02/2019                     | CSV    | 0     | ×*⊡<br>√ |
| <b>(i)</b> | Registration         |             | 08/02/2019<br>03:38:00 PM | kevins@careeracademy.com | At 03:37 PM on<br>08/02/2019                     | PDF    | 0     | ×*≣<br>√ |

Inactive Scheduled Reports